Инструкция

# Установка и настройка VTB Рау

Magento

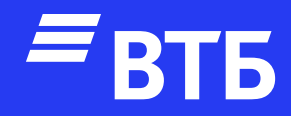

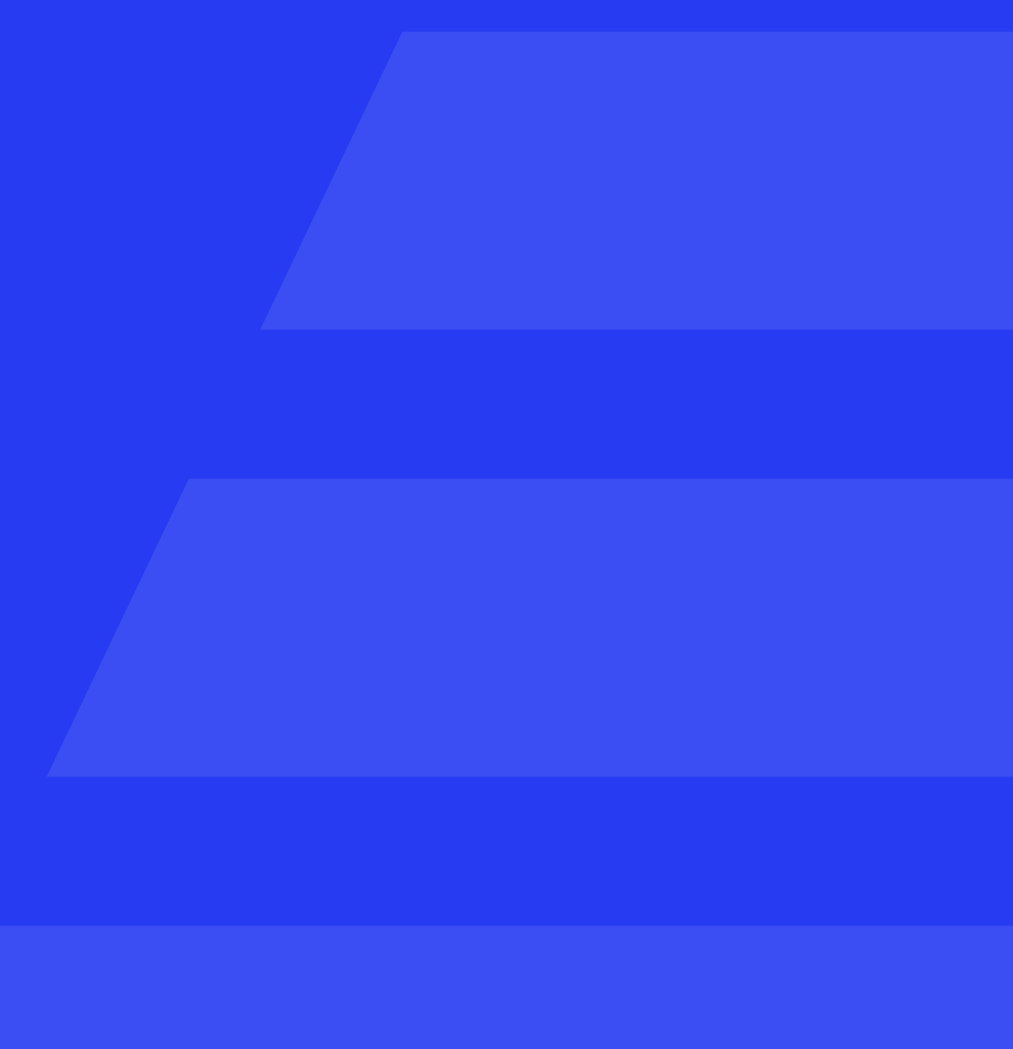

### Установка плагина

Подключитесь по FTP к серверу

Распакуйте папку плагина в директорию /app/code Пример вложенности: /app/code/vtb/ magento2-module-vtbpay

Откройте файл composer.json (который находится в корне установки magento 2) и в массив "autoload" -> "psr-4" добавьте строку: "Vtb\\VtbPay\\": "app/code/vtb/ magento2-module-vtbpay/"

ВАЖНО! Шаг не является обязательным. Он выполняется в случае неудачного запуска плагина после установки.

```
},
"autoload": {
    "exclude-from-classmap": [
        "**/dev/**",
        "**/update/**",
        "**/Test/**"
    , ا
    "files": [
        "app/etc/NonComposerComponentRegistration.php"
    ],
    "psr-0": {
       "": )
            "app/code/",
            "generated/code/"
    "psr-4": {
        "Magento\\": "app/code/Magento/",
        "Magento\\Framework\\": "lib/internal/Magento/Framework/",
        "Magento\\Setup\\": "setup/src/Magento/Setup/",
        "Vtb\\VtbPay\\": "app/code/vtb/magento2-module-vtbpay/"
},
```

Подключитесь к серверу через SSH. Ha Windows можно воспользоваться приложением PuTTy

Введите логин и пароль от сервера. После ввода значений логина и пароля для применения требуется нажимать Enter. При вводе пароля вы его не будете видеть

| Session                                                                                                    | Basic options for your PuTTY session                                                                                                    |  |  |  |  |  |
|----------------------------------------------------------------------------------------------------|----------------------------------------------------------------------------------------------------|--|--|--|--|--|
| Logging     Terminal     Keyboard     Bell     Features     Window     Appearance     Behaviour     Translation     Selection     Caloure | Specify the destination you want to connect to<br>Host Name (or IP address) Port<br>77.232.132.223 22<br>Connection type:<br>SSH OSerial Other. Telnet<br>Load, save or delete a stored session<br>Saved Sessions |  |  |  |  |  |
| Colours<br>Connection<br>Data<br>Proxy<br>SSH<br>Serial<br>Telnet<br>Rlogin<br>SUPDUP                                                     | Default Settings<br>TCII ssh<br>Save<br>Delete                                                                                                    |  |  |  |  |  |
| SUPDUP                                                                                                    |                                                                                                    |  |  |  |  |  |

### Putty 77.232.132.223 - Putty login as: dev dev@77.232.132.223's password: Welcome to Ubuntu 18.04.6 LTS (GNU/Linux 4.15.0-213-generic x86\_64) Documentation: https://help.ubuntu.com https://landscape.canonical.com Management: Support: https://ubuntu.com/advantage New release '20.04.6 LTS' available. Run 'do-release-upgrade' to upgrade to it. Last login: Wed Aug 2 12:59:11 2023 from 146.120.78.47 dev@1504803-cp94896:~\$

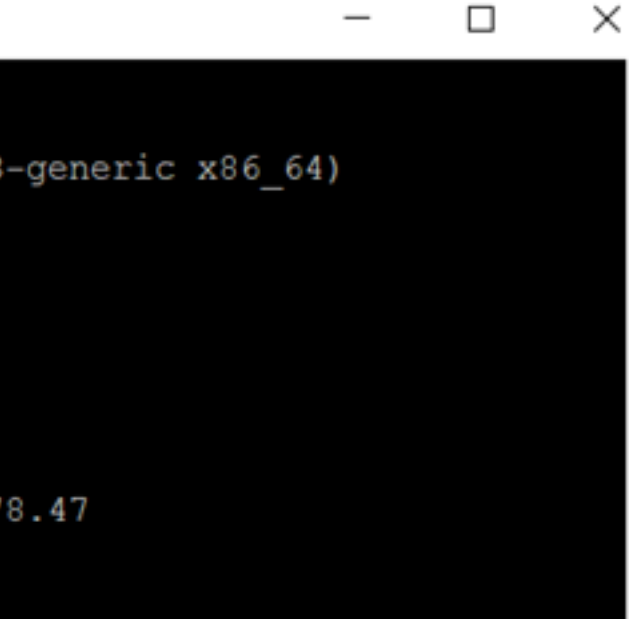

Смените директорию текущей папки в консоли командой cd

dev@1504803-cp94896:~\$ cd www/magento.ecom.tspvtb.ru/ dev@1504803-cp94896:~/www/magento.ecom.tspvtb.ru\$

Выполните команду composer dumpautoload

Важно! Если composer установлен локально (как у нас), то команда выглядит так: php composer.phar dump-autoload

dev@1504803-cp94896:~/www/magento.ecom.tspvtb.ru\$ php composer.phar dump-autoload enerating autoload files enerated autoload files

Выполните команду активации плагина bin/magento module:enable Vtb\_VtbPay

dev@1504803-cp94896:~/www/magento.ecom.tspvtb.ru\$bin/magento module:enable Vtb VtbPay he following modules have been enabled: Vtb VtbPay

make sure that the enabled modules are properly registered, run 'setup:upgrade'. ache cleared successfully.

enerated classes cleared successfully. Please run the 'setup:di:compile' command to generate classes. nfo: Some modules might require static view files to be cleared. To do this, run 'module:enable' with the clear-static-content option to clear them.

## Настройка плагина

Авторизуйтесь в роли **«Администратора»** 

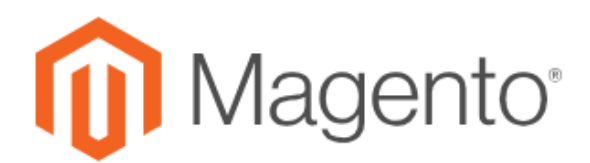

Добро пожаловать, пожалуйста, войдите

Имя пользователя 🔸

Пароль \star

Забыли Ваш пароль?

Войти

ПАНЕЛЬ ПАНЕЛЬ ПРАВЛЕН

**\$** продаж

КАТАЛОІ

•**Г** 

контен

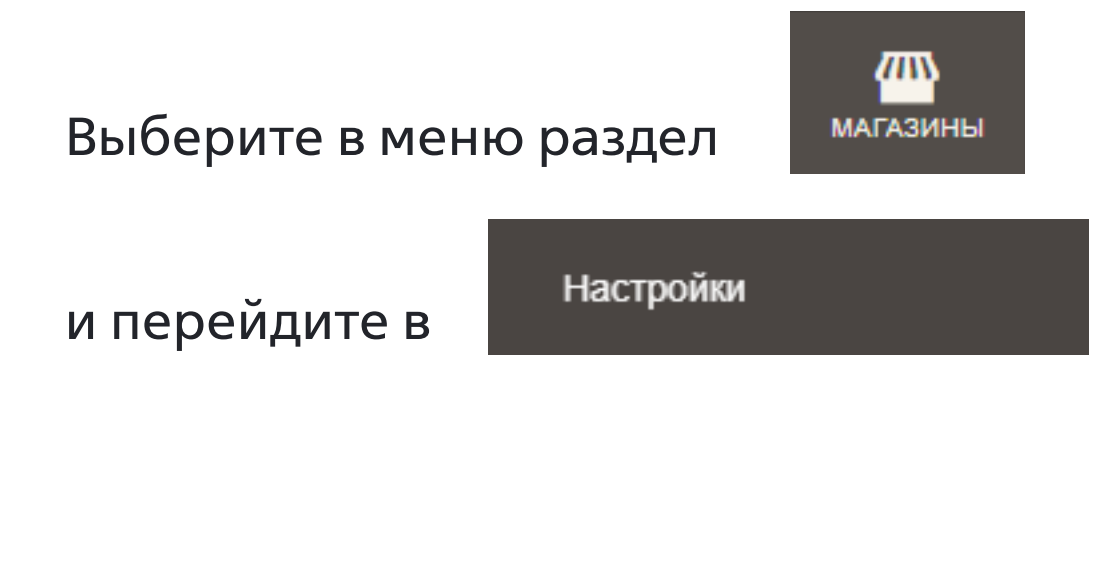

|   | i Зада  | ача «Rule processing: 2»: 1 элем | иент(ов) было запла | анир | ровано обновление. |                       |
|---|---------|----------------------------------|---------------------|------|--------------------|-----------------------|
| 1 | Настр   | оойки                            |                     |      |                    |                       |
|   | Scope:  | Конфигурации по умолчанию 🔻      | 0                   |      |                    |                       |
|   |         |                                  |                     |      |                    |                       |
| 1 | общие   |                                  | ^                   |      | Параметры страны   |                       |
|   | Общие   |                                  |                     |      |                    | Страна по<br>[предста |
|   | Web     |                                  |                     |      |                    | Разрец                |
|   | Настроі | йка валюты                       |                     |      |                    |                       |

Смотреть под

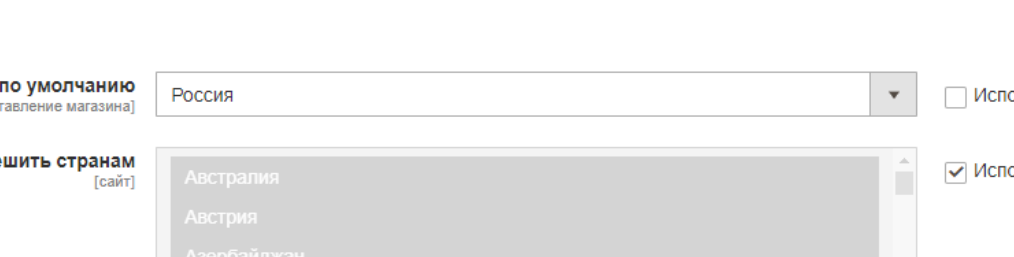

# Развернуть выпадающий список

 $\sim$ 

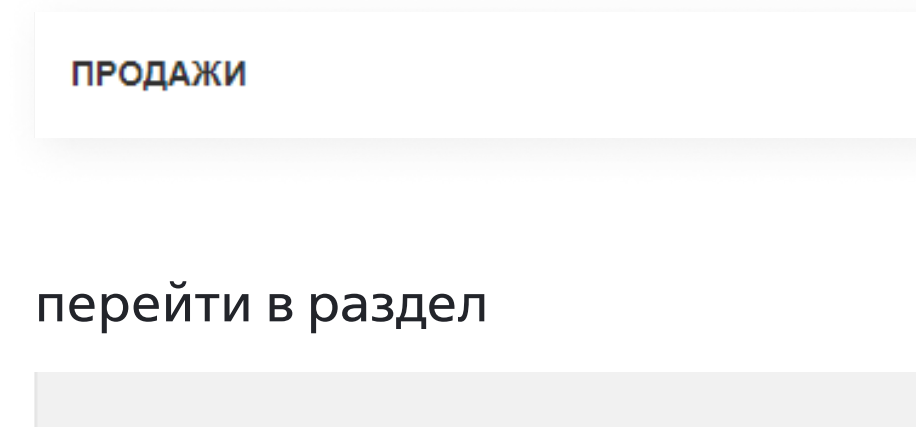

Payment Methods

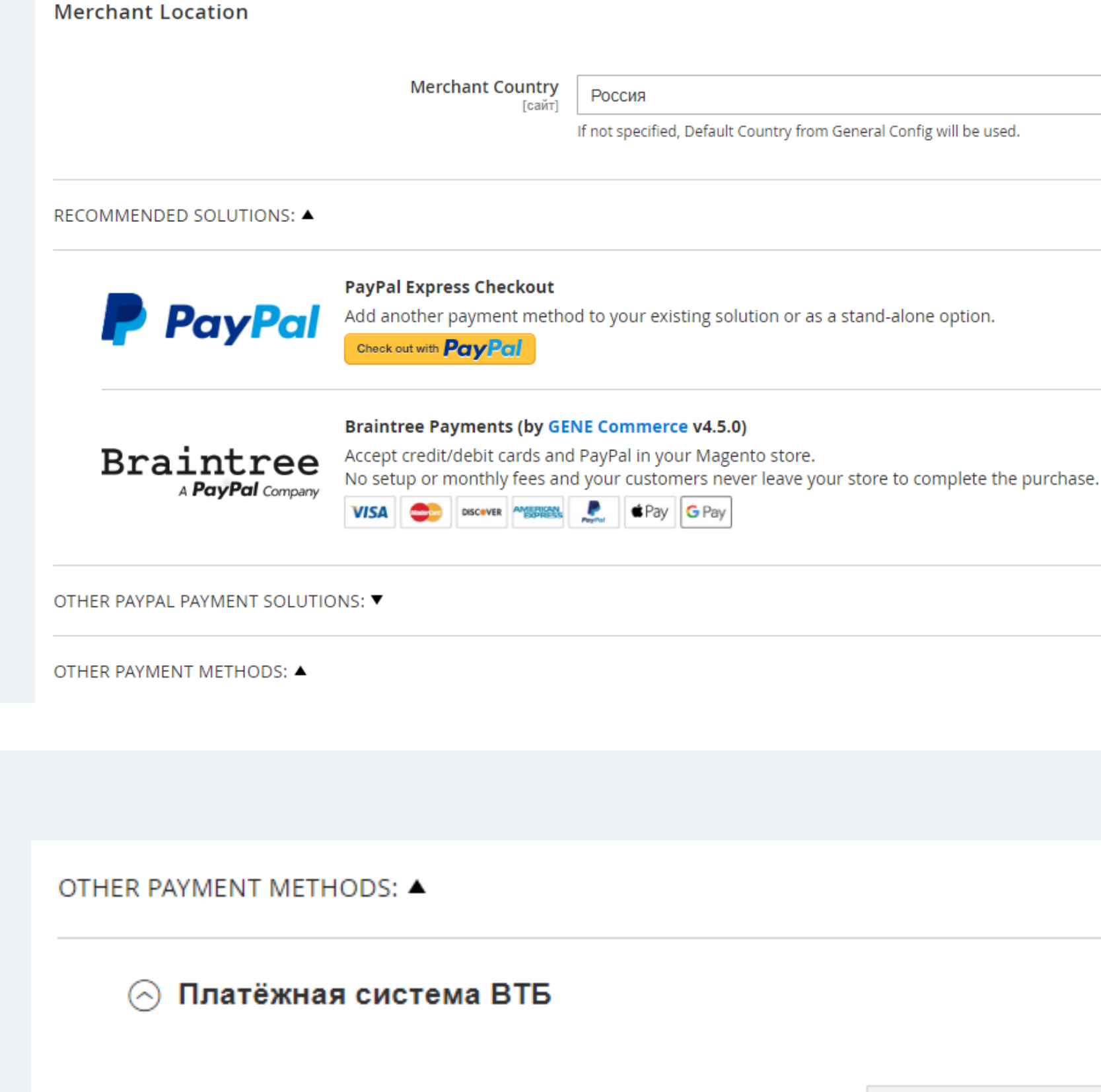

Разверните секцию

OTHER PAYMENT METHODS: A

Платёжная система ВТБ  $\bigcirc$ 

Включить платёжную систему ВТБ

Ŧ

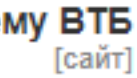

Да

OTHER PAYMENT METHODS: A

### Платёжная система ВТБ Выберите «Включите платежную систему ВТБ» значение «Да» Включить платёжную систему ВТБ Дa Введите заголовок «Платежный шлюз Заголовок Платежный шлюз ВТБ [представление магазина] ВТБ» и описание «Оплата картой Описание Оплата без комиссии картой любого банк любого банка без комиссии» [представление магазина] Введите «Cliend ID», «Client Secret» Сообщение, которое будет отображалось покупат и «Merchant-Authorization» Client ID \* ext.tstmst13.c47abc61-41ef-4573-a085-06 [сайт] При необходимости включите Для вызова API требуется идентификатор клиента тестовый режим и логирование Client Secret \* 5lprINUXZJSw2vULvGUHIV8JUOlyQKXA [сайт] Для вызова API требуется секретный ключ продав Выберите статус заказа успешной Merchant-Authorization MAGENTO-DEV-2 транзакции «Complete» [сайт] Заголовок запроса, используемый ресурсом мерча при доступе к платежному шлюзу Включить тестовый режим Да [сайт] Нажмите В этом режиме оплата за товар не взимается Включить логирование Да Сохранить Настройки [сайт] Логирование используется для отладки производ Статус заказа успешной транзакции Complete [представление магазина]

Выберите статус заказа, который будет отображаться после успешной оплаты.

| ~                                         | Использовать системные |
|-------------------------------------------|------------------------|
|                                           | Использовать системные |
|                                           |                        |
| a                                         |                        |
|                                           |                        |
| /                                         |                        |
| елю на странице оформления заказа.        |                        |
| e5b1406ad6a                               | Использовать системные |
| а продавца.                               |                        |
|                                           | Использовать системные |
| ца.                                       |                        |
|                                           | Использовать системные |
| анта для дополнительной аутентификации    |                        |
|                                           |                        |
| •                                         | Использовать системные |
|                                           |                        |
| •                                         |                        |
| тельности плагина путем сохранения данных |                        |
| •                                         |                        |
|                                           |                        |

### Удаление плагина

Подключитесь к серверу через SSH и смените директорию текущей папки в консоли командой cd

Выполните команду bin/magento module:disable Vtb\_VtbPay через консоль для отключения плагина и удалите папку с плагином из корневой директории «app/code»

Если в файл composer.json из корневой папки плагина при установке была добавлена строка «Vtb\ \VtbPay\\»: «app/code/vtb/magento2-module-vtbpay/», откройте файл и удалите строку из массива «autoload» -> «psr-4» «Vtb\\VtbPay\\»: «app/code/vtb/ magento2-module-vtbpay/»

Выполните команду composer dump-autoload Важно! Если composer установлен локально (как у нас), то команда выглядит так: php composer.phar dump-autoload The following modules have been disabled: - Vtb\_VtbPay Cache cleared successfully.

enerated classes cleared successfully. Please run the 'setup:di:compile' command to generate classes. nfo: Some modules might require static view files to be cleared. To do this, run 'module:disable' with the -clear-static-content option to clear them.

| 64 | "psr-4": {           |
|----|----------------------|
| 65 | "Magento\\": "app/co |
| 66 | "Magento\\Framework\ |
| 67 | "Magento\\Setup\\":  |
| 68 | }                    |

1504803-cp94896:~/www/magento.ecom.tspvtb.ru\$ bin/magento module:disable Vtb\_VtbPay

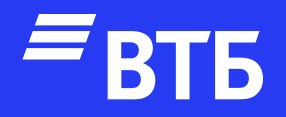

# Успешных продаж!